# Como instalar o teclado japonês

### **No Windows 7/Vista**

### Passo 1: Opção de Região e Idioma

Primeiramente, Clique em "Iniciar" e depois em "Painel de controle".

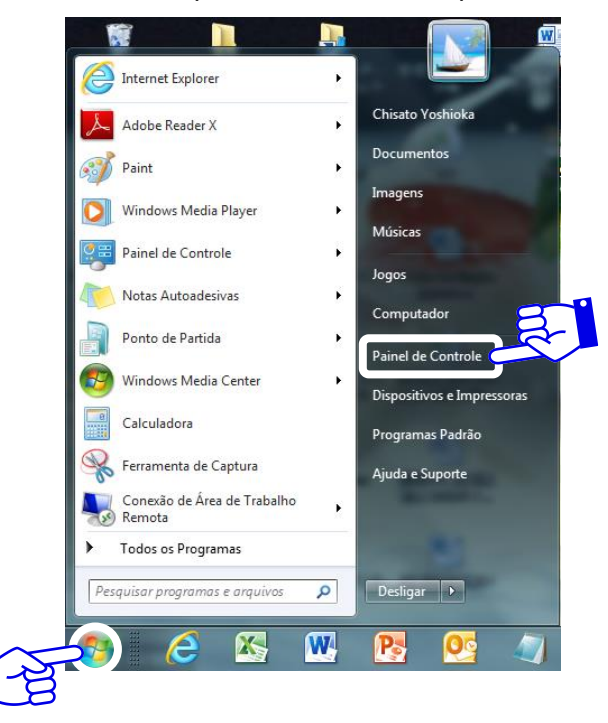

Agora clique na opção "Região e Idioma". (Possui os símbolos do globo terrestre e relógio).

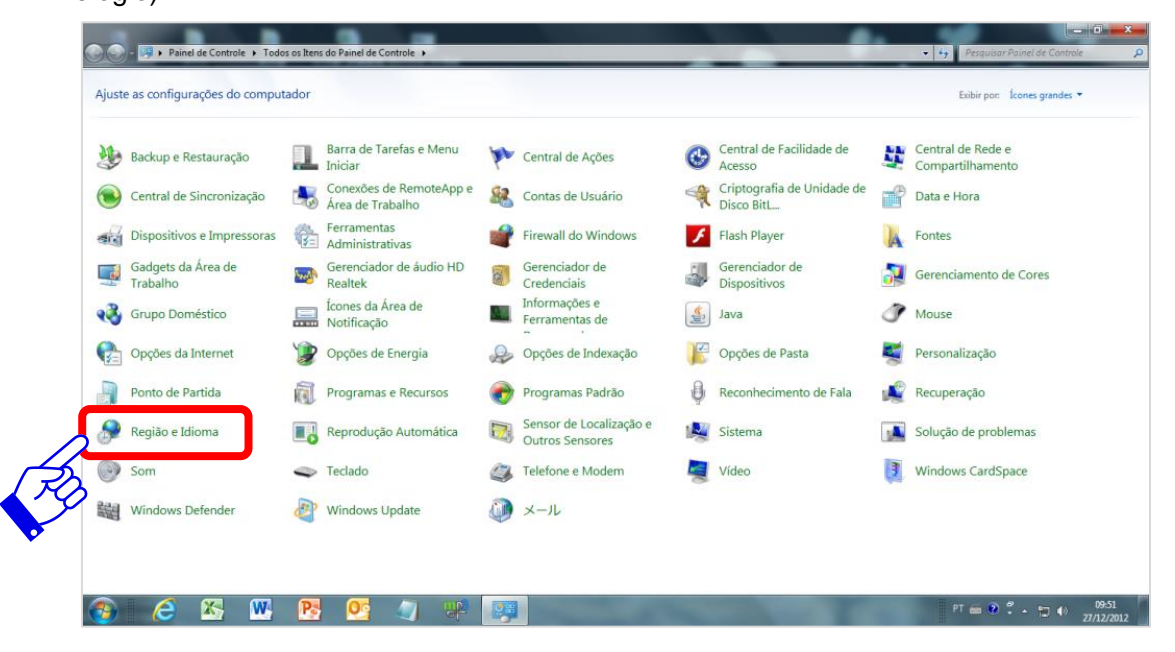

### Passo 2: Alterar teclado

Na nova janela que abriu, haverá 4 abas, clique em "**Teclados e Idiomas**" e depois em "**Alterar teclados...**".

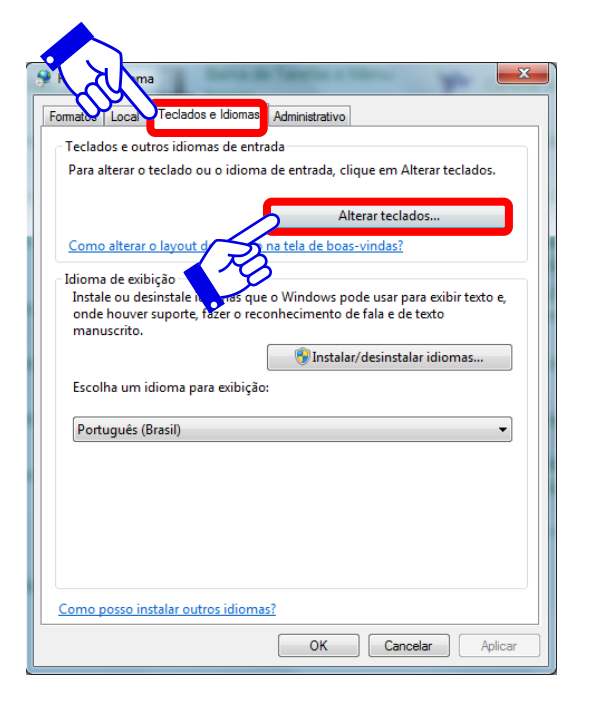

# Passo 3: Adicionando o teclado japonês

Após clicar "Alterar teclados..." abrirá a janela de configuração de teclados. Depois clique em "Adicionar...".

| aerai                 | Barra de Idiomas                                                                                                    | Configurações Ava                                                   | ançadas de 1                | Tecla                                |
|-----------------------|----------------------------------------------------------------------------------------------------|---------------------------------------------------------------------|-----------------------------|--------------------------------------|
| Idior<br>Sele<br>para | ma de entrada padra<br>ecione um dos idiom<br>a todos os campos o<br>rtuguês (Brasil) - Por                                               | ão<br>nas de entrada instal<br>de entrada.<br>rtuguês (Brasil - ABN | ados para us<br>IT2)        | sar como padrão                      |
| Sen<br>Sele<br>lista  | viços instalados<br>ecione os serviços d<br>Use os botões 'Ad                                                                             | desejados para cada<br>licionar' e 'Remover'                        | idioma de e<br>para modific | ntrada mostrado na<br>ar essa lista. |
| K                     | <ul> <li>Teclado</li> <li>Português</li> <li>Português</li> <li>Coreano (Coréia)</li> <li>Teclado</li> </ul>                              | s (Brasil - ABNT2)<br>s (Brasil - ABNT)                             | Ш                           | Adicionar                            |
| EN                    | <ul> <li>Microsoft</li> <li>Tailandês (Tailând</li> <li>Teclado</li> <li>Tailandês</li> <li>Inglês (Estados U</li> <li>Teclado</li> </ul> | IME<br>dia)<br>s (Kedmanee)<br>Inidos)                              | •                           | Propriedades<br>Mover acima          |
|                       |                                                                                                    |                                                                     |                             | mover abalto                         |

## Passo 4: Adicionar o teclado Japonês Microsoft IME

Após clicar **"Adicionar..."**, aparecerá uma caixa de seleção de idiomas. Desça até achar a opção Japonês. Clique no **sinal de "+"** que fica do lado esquerdo de **"Japonês(Japão)"** e **Teclado**, marque a opção **"Microsoft IME"**, depois clique em **"OK"**.

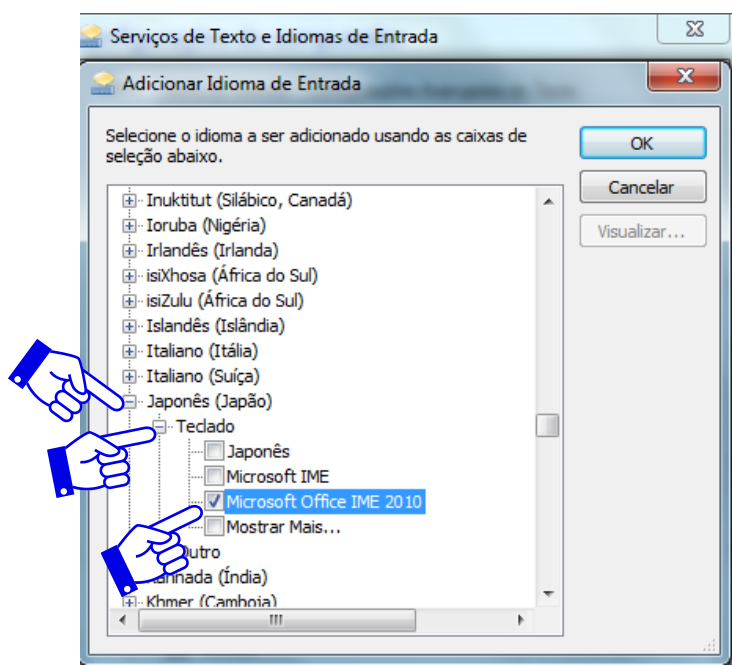

**Nota:** "IME" significa Input Method Editor (Editor de método de entrada). O IME permite que digite em japonês no seu computador.

# Parabéns! ③ おつかれさまでした。